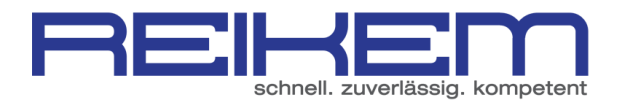

## Erstellen einer eigenen HTML Signatur in Microsoft Outlook

Starten Sie Microsoft Outlook auf Ihrem Computer

Klicken Sie oben links auf "Neue E-Mail"

Klicken Sie auf "Signatur" und anschließend auf den Punkt "Signaturen"

| E .                    | 5 ~ 1                   | $\psi = \pm$                                                                                                    | Unbenannt -      | Nachricht (HTML)                  |                    | ?                                                                                             | <b>A</b> - <b>D</b> × |
|------------------------|-------------------------|----------------------------------------------------------------------------------------------------|------------------|-----------------------------------|--------------------|-----------------------------------------------------------------------------------------------|-----------------------|
| DATEI                  | NACHRICHT               | EINFÜGEN OPTIONEN                                                                                                    | TEXT FORMATIEREN | ÜBERPRÜFEN                        |                    |                                                                                               |                       |
| Einfügen<br>•          | K<br>I⊒<br>V F /        | ·     ·     ·     ·     ·     ·     ·     ·     ·     ·     ·     ·     ·     ·     ·     ·     ·     ·     ·     ·     ·     ·     ·     ·     ·     ·     ·     ·     ·     ·     ·     ·     ·     ·     ·     ·     ·     ·     ·     ·     ·     ·     ·     ·     ·     ·     ·     ·     ·     ·     ·     ·     ·     ·     ·     ·     ·     ·     ·     ·     ·     ·     ·     ·     ·     ·     ·     ·     ·     ·     ·     ·     ·     ·     ·     ·     ·     ·     ·     ·     ·     ·     ·     ·     ·     ·     ·     ·     ·     ·     ·     ·     ·     ·     ·     ·     ·     ·     ·     ·     ·     ·     ·     ·     ·     ·     ·     ·     ·     ·     ·     ·     ·     ·     ·     ·     ·     ·     ·     ·     ·     ·     ·     ·     ·     ·     ·     ·     ·     ·     ·     ·     ·     ·     ·     · </td <td>Adressbuch</td> <td>Namen Datei<br/>überprüfen anfügen</td> <td>Element<br/>anfügen</td> <td><ul> <li>Nachverfolgung •</li> <li>Wichtigkeit: hoch</li> <li>Wichtigkeit: niedrig</li> </ul></td> <td>Zoom</td> | Adressbuch       | Namen Datei<br>überprüfen anfügen | Element<br>anfügen | <ul> <li>Nachverfolgung •</li> <li>Wichtigkeit: hoch</li> <li>Wichtigkeit: niedrig</li> </ul> | Zoom                  |
| Zwischenab             | lage 🖫                  | Text                                                                                                    | G Nan            | nen                               | Einfügen           | Kategorien 🗔                                                                                  | Zoom 🔺                |
| ت <b>ا ا</b><br>Senden | An [<br>Cc [<br>Betreff |                                                                                                    |                  |                                   |                    |                                                                                               |                       |

## Klicken Sie auf "Neu" und geben Sie einen Namen für Ihre Signatur ein.

| -Mail-Signatur <u>P</u> ersönliches Briefpapier                                                                 |                                                        |
|----------------------------------------------------------------------------------------------------|--------------------------------------------------------|
| ignatur <u>z</u> um Bearbeiten auswählen                                                                        | Standardsignatur auswählen                             |
|                                                                                                    | E-Mail-Konto:                                          |
|                                                                                                    | E Neue Nachrichten:                                    |
|                                                                                                    | Antworten/Weiterleitungen:                             |
| the second second second second second second second second second second second second second second second se | <b>v</b>                                               |
| L <u>ö</u> schen <u>N</u> eu Speichern                                                                          |                                                        |
| ignatur bearbeiten                                                                                              | le Signatur                                            |
| Calibri (Textkörper) 💌 11 💌 F K                                                                                 | men für diese Signatur eingeben: 🔚 🔚 Visitenkarte 🔚 🖶  |
|                                                                                                    |                                                        |
|                                                                                                    | OK Abbrechen                                           |
|                                                                                                    |                                                        |
| Sollten Sie noch Fragen haben, stehe ich Il                                                                     | nnen per E-Mail selbstverständlich gern zur Verfügung. |
|                                                                                                    |                                                        |
| Liebe Grüße                                                                                                    |                                                        |
| Mike Nicolai                                                                                                    |                                                        |
| Dinl -Betriebswirt                                                                                              |                                                        |
| Dipi-Decreoswire                                                                                                |                                                        |

Bestätigen Sie das Dialogfeld mit "OK" und schließen Sie Microsoft Outlook komplett.

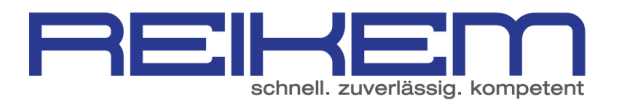

Navigieren Sie über den Windows Explorer zu folgendem Pfad: C:\Users\\*BENUTZERNAME\*\AppData\Roaming\Microsoft\Signatures

| Í | eu                                                        |                          |                 |         |              |                           |  |
|---|-----------------------------------------------------------|--------------------------|-----------------|---------|--------------|---------------------------|--|
| i | 😋 🔵 🖉 [] C:\Users\ \ AppData\Roaming\Microsoft\Signatures |                          |                 |         |              | <b>- - +</b> <del>y</del> |  |
| a | Organisieren 👻 🛛 I                                        | n Bibliothek aufnehmen 🔻 | Freigeben für 🔻 | Brennen | Neuer Ordner |                           |  |
|   |                                                           |                          |                 | A       |              |                           |  |

Hier finden Sie 3 Dateien und einen Windows Ordner, der den Namen der neu angelegten Signatur enthält.

Bearbeiten Sie nun die "\*SIGNATURNAME\*.htm"-Datei mit einem Editor (rechtsklick – öffnen mit - Editor). Wir empfehlen "notepad++"

Hier können Sie nun HTML-Befehle in die Signatur einpflegen.

Nach dem Speichern der Datei, werden die Änderungen automatisch in die Signatur übernommen.

Starten Sie nun Outlook und testen Sie das Versenden von E-Mails mit der neuen Signatur.

Tipp: Testen Sie auch das Versenden von E-Mails mit der neuen Signatur an andere Mailprogramme (Tobit.David, Outlook Express, Thunderbird oder diverse Webmailer wie z. B. Googlemail)